# How to Manual Registration?

[1.0]

Roseanne Lee [22/03/2021]

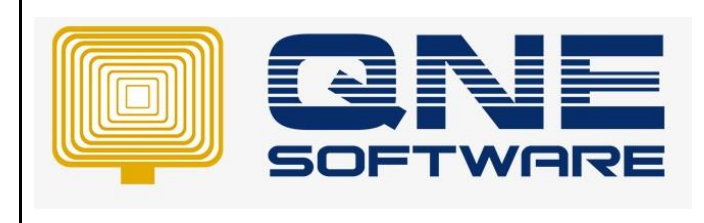

| REV. No | Nature of Change            | Prepared By  | Prepared Date | Reviewed &<br>Approved by |
|---------|-----------------------------|--------------|---------------|---------------------------|
| 1.0     | How to Manual Registration? | Roseanne Lee | 22/3/2021     |                           |
|         |                             |              |               |                           |
|         |                             |              |               |                           |
|         |                             |              |               |                           |
|         |                             |              |               |                           |
|         |                             |              |               |                           |
|         |                             |              |               |                           |
|         |                             |              |               |                           |
|         |                             |              |               |                           |
|         |                             |              |               |                           |
|         |                             |              |               |                           |
|         |                             |              |               |                           |
|         |                             |              |               |                           |

Doc No : 1

Amendment Record

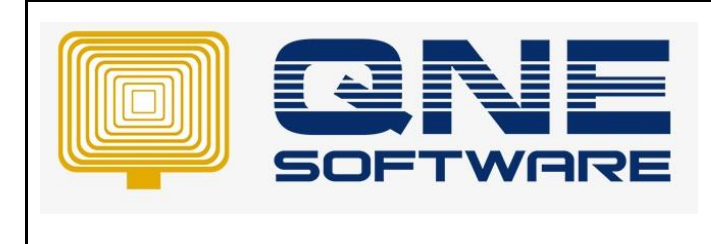

Product : QNE Optimum

Version: 1.00

# SCENARIO

When I want to register the database, system will prompt for Manual Registration, what should I do?

|               |                                  | -                           | Copy the request to get your license this website:<br>Request                                                                                                    | http://qnekey.azure                                               | websites.net/Activate.aspx<br>License | Copy Link | Cle              |
|---------------|----------------------------------|-----------------------------|----------------------------------------------------------------------------------------------------|-------------------------------------------------------------------|---------------------------------------|-----------|------------------|
| Serv          | ice Code:                        | ZO7JUJ-1                    | {"CountryCode":null,"Version":"2021.0.0.0","Qls\                                                                                                    | /ersion":"3.0.5.0","P                                             |                                       |           |                  |
| Mach          | nine Code:                       | 1C9034H-                    | roduct":"QNEBS","MachineName":"DESKTOP-<br>HO5FL0I","MachineInfo":null,"MachineCode":"1<br>ZZHTQB-                                                                                                    | C90J4H-1SATR24-                                                   |                                       |           |                  |
| • Re          | egister with a Pro               | oduct Key                   | HVT057", "OldMachineCode":null, "ServiceCode"<br>15JJ0VG-1595ANC-SPC5EU", "LicensedTo": "QN<br>H05FL01/\QNEBSS;SAMPLEDB_000;SAMPLE<br>BHD::123456-A:99_JALAN 1018," "ProductKev"                                                                                                    | ":"ZO7JUJ-<br>IEBS;DESKTOP-<br>TRADING (M) SDN.<br>:"OPTIMU-MQNE- |                                       |           |                  |
| Lice          | nse Info                         |                             | ROSE-01LA-PTOP","Is Trail" false,"Database"."E                                                                                                    | DESKTOP-HO5FLOI                                                   |                                       |           |                  |
| Prod          | uct Key:                         | OPTIMU-M                    | \QNEBSS;SAMPLEDB_000","DealerCode":"","C<br>MPLE TRADING (M) SDN. BHD.","CompanyReg<br>A","Phone":"(603) 9133 8888","Fax":null,"Email"                                                                                                    | CompanyName":"SA<br>No":"123456-<br>':"adoin@sample-              |                                       |           |                  |
| Con           | npany Profile                    |                             | software.com; "Contact", Address 1, 99, Jala<br>", "Address 2": "KL Business Centre,", "Address 3": "                                                                                                    | an 1018,<br>'56100 Kuala                                          |                                       |           |                  |
| Com           | pany <mark>N</mark> ame:         | SAMPLE T                    | [{"Class":"Win32_LogicalDisk.deviceid=\"c:<br>\"","Property":"VolumeSerialNumber","Value":"A                                                                                                    | 6C212C1"},                                                        |                                       |           |                  |
| Reg           | No:                              | 123456-A                    | {"Class":"Win32_Processor","Property":"Process<br>BFBFF000206A7"}.                                                                                                    | orld","Value":"BFE                                                |                                       |           |                  |
| Phon          | ie;                              | (603) 913                   | {"Class":"Win32_BaseBoard","Property":"Model'<br>{"Class":"Win32_BaseBoard","Property":"Manufa                                                                                                    | ',"Value":""},<br>acturer"."Value":"T                             |                                       |           |                  |
| Fax:          |                                  | _                           | Save to File                                                                                                    | Copy to Clipboard                                                 | L                                     | 0         | pen from File Pa |
| Emai          | 1:                               | admin@sa                    | Sector Sector Se |                                                                   |                                       |           | antenna Sta      |
| Cont          | act:                             |                             |                                                                                                    | Activate                                                          | Cancel                                |           |                  |
| Reg           | istration Error                  |                             |                                                                                                    |                                                                   |                                       | A State   |                  |
| Plea<br>If th | ase check you<br>his doesn't hel | r network o<br>p, contact o | onnection and try again.<br>our support for assistance.                                                                                                    |                                                                   |                                       |           |                  |
|               |                                  |                             |                                                                                                    |                                                                   |                                       |           | AND Sea . A Se   |

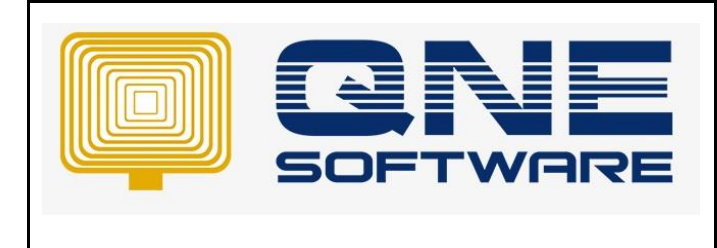

Product : QNE Optimum

Doc No : 1

Version: 1.00

# SOLUTION

1. Click Copy Link

|                                   | _                     | Copy the request to get your license this website: <u>http://gnekey.azurewebsites.net/Activate.aspx</u> Copy Link<br>Request License                                                                                            | a       |
|-----------------------------------|-----------------------|----------------------------------------------------------------------------------------------------|---------|
| Service Code:                     | ZO73U3-1              | {"CountryCode":null,"Version":"2021.0.0.0","QlsVersion":"3.0.5.0","P                                                                                                    | 1000    |
| Machine Code:                     | 1C9034H-              | roduct":"'ONEBS", "MachineName"."DESKTOP-<br>HOSFL0I", "MachineInfo":null, "MachineCode":"1C90J4H-1SATR24-<br>72HT08.                                                                                                    |         |
| Register with a                   | Product Key           | HYT057, "OldMachateGode"nul, "ServiceGode" 1207UU-<br>IbIII/005, 1958AN-SPC5EU", "Loneant To" "CONTRACTOR<br>HOSFLUY-CONTRESS, SAMPLEDB, 000, SAMPLE TRADING, MN, SDN,<br>BHD, 12345-69, SJLAUN 1018, "Productkey" "DTMU/HAONE- |         |
| License Info                      |                       | ROSE-01LA-PTOP","Is Trail"false,"Database":"DESKTOP-H05FL0I                                                                                                    |         |
| Product Key:                      | OPTIMU-N              | VonEBSS:SMPLEDB_000" "DealerCode""" "CompanyName""SA<br>MPLE TRADING (M) SDN_BHD,"CompanyRegNo""123456-<br>A", "Phone" (603) 9133 8888, "Fax" mult, "Email":admin@sample-                                                       |         |
| Company Profil                    | e                     | software.com,"",Contact":","",Address1":"99, Jalan 1018.<br>","Address2":"KL Business Centre,","Address1":"56100 Kuala<br>Lumpur, "_"Address4":"Malausia: "",Protf Orde", "ull "MonPonartias":                                  |         |
| Company Name:                     | SAMPLE T              | [("Class": "Win32_Logicalbs.deviceid=\"c:<br>\\"". "Property": "VolumeSerialNumber", "Value": "A6C212C1"),                                                                                                    |         |
| Reg No:                           | 123456-A              | {"Class":"Win32_Processor","Property":"ProcessorId","Value":"BFE<br>BFBFF000206A7"),                                                                                                    |         |
| Phone:                            | (603) 913             | {"Class":"Win32_BaseBoard","Property":"Model","Value":""},<br>{"Class":"Win32_BaseBoard","Property":"Manufacturer","Value"."T                                                                                                   |         |
| Fax:                              |                       | Save to File Copy to Clipboard Open from                                                                                                    | File Pa |
| Email:                            | admin@sa              |                                                                                                    |         |
| Contact:                          |                       | Activate Cancel                                                                                                    |         |
| Registration Er<br>Please check y | ror.<br>our network o | connection and try again.<br>our support for assistance.                                                                                                    |         |

### 2. Paste it in a website

|                  | Registration(Unregister              | red)                                    | 7            | ×                   | < | <br> | <br>_ |
|------------------|--------------------------------------|-----------------------------------------|--------------|---------------------|---|------|-------|
| quest:*          | Carrier Cada                         | 2073111 15130VC 1505ANC 50C55           | 1            |                     | 1 |      |       |
|                  | Machine Code:                        | 1C9034H-1SATR24-ZZHTQB-HVT0             | 57           |                     |   |      |       |
|                  |                                      |                                         |              |                     |   |      |       |
|                  | Register with a Pr                   | roduct Key                              | O Free Trial |                     |   |      |       |
|                  | License Info                         |                                         |              |                     |   |      |       |
|                  | Product Key:                         | OPTIMU-MQNE-ROSE-01LA-PTOP              |              |                     |   |      |       |
|                  | Company Profile                      |                                         |              |                     |   |      |       |
|                  | Company Name:                        | SAMPLE TRADING (M) SDN. BHD.            | Address 1:   | 99, Jalan 101B,     |   |      | <br>- |
|                  | Reg No:                              | 123456-A                                | Address 2:   | KL Business Centre, |   |      |       |
|                  | Phone:                               | (603) 9133 8888                         | Address 3:   | 56100 Kuala Lumpur. |   |      |       |
| -07              | Fax:                                 |                                         | Address 4:   | Malaysia.           |   |      |       |
|                  | Email:                               | admin@sample-software.com;              | Post Code:   |                     |   |      |       |
| 400              | Contact:                             |                                         |              | Edit Profile        |   |      |       |
|                  |                                      |                                         |              |                     |   |      |       |
| now another code | Registration Erro<br>Please check yo | or.<br>ur network connection and try ag | ain.         |                     |   |      |       |
|                  | If this doesn't he                   | elp, contact our support for assist     | ance.        |                     |   |      |       |
| tivata           |                                      |                                         |              |                     |   |      |       |
| uvate            |                                      | Extend Evaluation Key                   | Transfer Out | Activate 🕄 Close    |   |      |       |

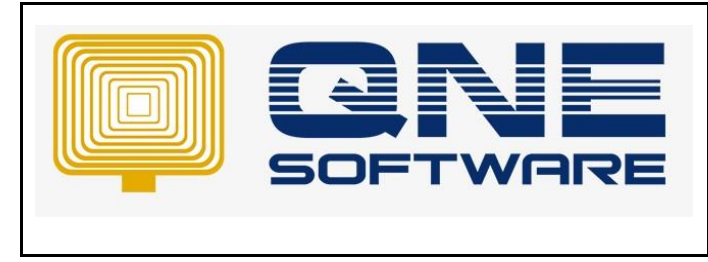

3. Go back to Manual Registration, click "Copy to Clipboard"

|                                                           |                                        | Copy the request to get your license this website:<br>Request                                                                                                    | http://qnekey.azur                                            | rewebsites.net/Activate.aspx<br>License | Copy Link | Cle                                                                                                    |
|-----------------------------------------------------------|----------------------------------------|----------------------------------------------------------------------------------------------------|---------------------------------------------------------------|-----------------------------------------|-----------|----------------------------------------------------------------------------------------------------|
| Service Code:                                             | ZO7JUJ-1                               | {"CountryCode":null,"Version":"2021.0.0.0","Qls\                                                                                                    | /ersion":"3.0.5.0","P                                         |                                         |           |                                                                                                    |
| Machine Code:                                             | 1C9034H-                               | roduct":"QNEBS","MachineName"."DESKTOP-<br>HOSFLOI","MachineInfo":null,"MachineCode"."1                                                                                                    | C90J4H-1SATR24-                                               |                                         |           |                                                                                                    |
| Register with a P                                         | roduct Key                             | LVT 108-<br>HVT057", "OldMachineCode" :null, "ServiceCode"<br>15JJ0VG-1S95ANC-SPC5EU", "Licensed To";"QN<br>H05FL01/\QNEBSS;SAMPLEDB_000;SAMPLET<br>BHD 123456-A99 JAI AN 101B "Productive" | "ZO7JUJ-<br>EBS;DESKTOP-<br>TRADING (M) SDN.<br>"OPTIMU-MONE- |                                         |           |                                                                                                    |
| License Info                                              |                                        | ROSE-01LA-PTOP","IsTrail" false,"Database"."E                                                                                                    | ESKTOP-HO5FLO                                                 |                                         |           |                                                                                                    |
| Product Key:                                              | OPTIMU-N                               | NQNEBSS;SAMPLEDB_000", "DealerCode":"", "C<br>MPLE TRADING (M) SDN. BHD.", "CompanyReg<br>A", "Phone": "(603) 9133 8888", "Fax" null, "Email"                                               | CompanyName":"SA<br>No":"123456-<br>:"admin@sample-           |                                         |           |                                                                                                    |
| Company Profile                                           | a di la                                | software.com;", "Contact", "", "Address1", "99, Jala<br>", "Address2", "KL Business Centre, ", "Address3", "<br>Lumour, ", "Address4", "Malauria, ", "PortCode," and                        | an 101B,<br>'56100 Kuala<br>L''WmiRmoarties''                 |                                         |           |                                                                                                    |
| Company Name:                                             | SAMPLE TI                              | [{"Class": "Win32_LogicalDisk.deviceid=\"c:<br>\"". "Property": "VolumeSerialNumber". "Value": "A                                                                                           | 6C212C1"}.                                                    |                                         |           |                                                                                                    |
| Reg No:                                                   | 123456-A                               | {"Class": "Win32_Processor", "Property": "Process<br>BFBFF000206A7"}.                                                                                                    | orld","Value":"BFE                                            |                                         |           |                                                                                                    |
| Phone:                                                    | (603) 913                              | {"Class": "Win32_BaseBoard", "Property". "Model"<br>{"Class": "Win32_BaseBoard", "Property", "Manufa                                                                                        | ","Value":""},<br>acturer","Value":"T                         |                                         |           |                                                                                                    |
| Fax:                                                      |                                        | Save to File                                                                                                    | Copy to Clipboard                                             | L                                       | Ope       | en from File Pa                                                                                                |
| Email:                                                    | admin@sa                               | S. Harrison                                                                                                    |                                                               |                                         |           | a a far a construction de la construcción de la construcción de la construcción de la construcción de la const |
| Contact:                                                  |                                        |                                                                                                    | Activate                                                      | Cancel                                  |           |                                                                                                    |
| Registration Err<br>Please check yo<br>If this doesn't he | or.<br>ur network co<br>elp, contact o | onnection and try again.<br>uur support for assistance.                                                                                                    |                                                               |                                         |           |                                                                                                    |

4. Go to Azurewebsite, Ctrl V and paste it "Request" column, then update the code and click Activate

| qnekey.azurewebsites.net/Active x +                                                                                                    |   |    |    | - | ٥ | × |
|----------------------------------------------------------------------------------------------------|---|----|----|---|---|---|
| $\leftrightarrow$ $\rightarrow$ C $\blacktriangle$ Not secure   qnekey.azurewebsites.net/Activate.aspx                                                                                                    | Q | rò | ₹= | Ē |   |   |
| Request:* License:   Limpur.*,*Address4*:*Malaysia.*,*PostCode*:null,*WmiProperties*: [.(*Class*:*Win32_LogicalDisk.deviceid=1*c!\*", *Property*: VolumeSerialNumber*,*Va   Lue*:Address4*:*Min32_LogicalDisk.deviceid=1*c!\*", *Property*: VolumeSerialNumber*,*Va [.(*Class*:*Win32_BaseBoard*,*Property*:*Made*:*BEEBEBFF000206A7*)   (*Class*:*Win32_BaseBoard*,*Property*:*Mane*:*Jaule*:*TOSHIBA*), [.(*Class*:*Win32_BaseBoard*,*Property*:*Mane*:*ToSHIBA*),   (*Class*:*Win32_BaseBoard*,*Property*:*Mane*:*ToSHIBA*), [.(*Class*:*Win32_BaseBoard*,*Property*:*Mane*:*ToSHIBA*),   (*Class*:*Win32_BaseBoard*,*Property*:*Mane*:*ToSHIBA*), [.(*Class*:*Win32_BaseBoard*,*Property*:*Mane*:*ToSHIBA*),   (*Class*:*Win32_BaseBoard*,*Property*:*SerialNumber*,*Value*:*CoCITI9T>, [.(*Class*:*Win32_BIOS*,*Property*:*Mane*:*Locit197*,   (*Class*:*Win32_BIOS*,*Property*:*SerialNumber*,*Value*:*CoCITI9T>, [.(*Class*:*Win32_BIOS*,*Property*:*SerialNumber*,*Value*:*CoCITI9T>,   (*Class*:*Win32_BIOS*,*Property*:*SerialNumber*,*Value*:*CoCITI9T>, [.(*Class*:*Win32_BIOS*,*Property*:*SerialNumber*,*Value*:*CoCITI9T>,   (*Class*:*Win32_BIOS*,*Property*:*SerialNumber*,*Value*:*CoCITI9T>, [.(*Class*:*Win32_BIOS*,*Property*:*SerialNumber*,*Value*:*CoCITI9T>,   (*Class*:*Win32_BIOS*,*Property*:*SerialNumber*,*Value*:*CoCITI9T>, [.(*Class*:*Vin32_BIOS*,*Property*:*SerialNumber*:*CoLITI9T>,   (*Class*:*Win32_BIOS*,*Property*:*SerialNumber*,*Value*:*CoCITI9T>, [.(*Class*:*Vin32_BIOS*,*Property*:*SerialN |   |    |    |   |   |   |
| Show another code<br>4087<br>Activate                                                                                                    |   |    |    |   |   |   |

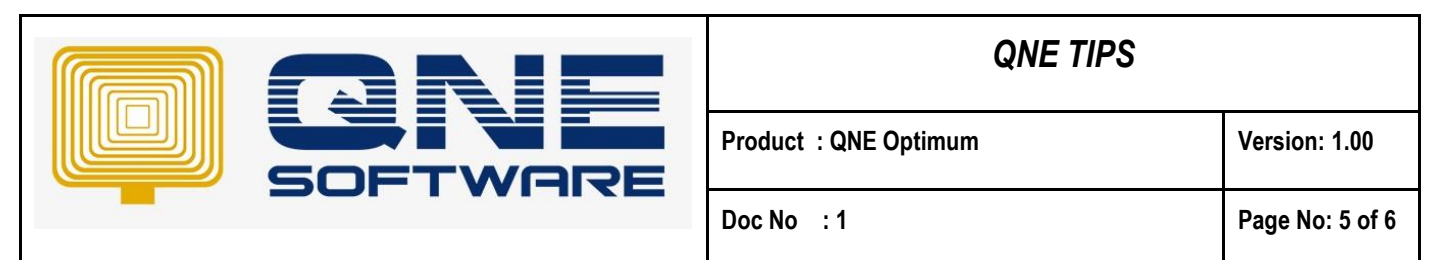

5. The system will display the "License", in the "License" column, Ctrl A to high light All and Ctrl C to copy or you can click on Download

| E C gnekeyazurewebsites.net/Active × +                                                                                                    | -                                                                                                    | ٥                                                                                                    | × |
|----------------------------------------------------------------------------------------------------|----------------------------------------------------------------------------------------------------|----------------------------------------------------------------------------------------------------|---|
| $\leftarrow$ $\rightarrow$ C $\land$ Not secure   qnekey.azurewebsites.net/Activate.aspx $\heartsuit$ $\checkmark$                                                                                                    | Ē                                                                                                    |                                                                                                    |   |
| Request:*   Lumpur,**, Address4*:*Majysia,**, PostCode*:null, WiniPropetty*:*VoumeSerialNumber*, Via<br>lue*:*Address4*:*Majysia,**, PostCode*:null, WiniPropetty*:*Repetty*:*Reptty*:*Repetty*:*Reptty*:*Reptty*:*Reptty*:*Reptty*:*Reptty*:*Reptty*:*Reptty*:*Reptty*:*Reptty*:*Reptty*:*Reptty*:*Reptty*:*Repty*:*Reptty*:*Reptty*: | gill OllPi<br>Tclj2W53<br>QdLGF02<br>(RVDUNC)<br>(SG5hWU<br>(MIP)KBP<br>(SG5hWU<br>(MIP)KBP<br>(SG5hWU<br>(CAQCXR<br>FP0dH)p<br>(SG5hWU<br>(CAQCXR<br>FP0dH)p<br>(SG5hWU<br>(SG5hWU<br>(SG5)WU<br>(SG5)WU | j0KIC<br>J2UF0<br>HUPY<br>0KIC<br>XXR0c<br>WkhU<br>XKR3SI<br>99KHU<br>XKR3SI<br>99KH<br>XKR3SI<br>99KKI<br>SKR7<br>90KKI | Y |

6. Go back to Manual Registration  $\rightarrow$  Ctrl V to paste in "License" column or Open from File

|        | Registration(Unregistered                | d)        |                                                                                                    | ×                                                                                     |                                                                      |                                                                                                    |
|--------|------------------------------------------|-----------|----------------------------------------------------------------------------------------------------|---------------------------------------------------------------------------------------|----------------------------------------------------------------------|----------------------------------------------------------------------------------------------------|
|        | Service Code:                            | Z07JUJ-1  | 5IJOVG-1S95ANC-SPC5EU                                                                                                    |                                                                                       |                                                                      |                                                                                                    |
|        | Machine Code:                            | 1C90J4H   | ISA1R24-2211Q8-111057                                                                                                    |                                                                                       |                                                                      | ALC: A                                                                                                    |
|        | Register with a Proc                     | duct Key  | Manual Registration<br>Copy the request to get your license this website: <u>http://qnekey.azur</u><br>Request                                                             | <u>ewebsites.net/Activate.aspx</u><br>License                                         | <u>Copy Link</u>                                                     | Clear                                                                                                    |
| Ċ.     | License Info                             |           | {"CountryCode":null,"Version":"2021.0.0.0","QlsVersion":"3.0.5.0","P                                                                                                    | +DQogICAgPEF0dHJpYnV                                                                  | DZSBuYW1IPSJBY3Rpdm                                                  | F0aW9uRXhwa                                                                                                    |
|        | Product Key:                             | OPTIML    | roduct":"QNEBS","MachineName":"DESKTOP-<br>HO5FL0I","MachineInfo":null,"MachineCode","1C90J4H-1SATR24-<br>ZZHTQB-<br>HVTO57" "DIdMachineCode":null "ServiceCode":"707/IIU- | XJ5RGF0ZSI<br>+TW9uLCAyOSBNYXIgMjA<br>nV0ZT4NCiAgICA8QXR0cm<br>V4cGlyXXRnb24iPIRodSwg | yMSAwMzozMjoyMSBHT<br>nlidXRIIG5hbWU9lk9ubGli                        | VQ8L0F0dHJpY<br>uZVVwZGF0ZU<br>A6MDA6MDAaB                                                                      |
|        | Company Profile                          |           | 15JJ0VG-1595ANC-SPC5EU","LicensedTo":"(ANEBS;DESKTOP-<br>HO5FL0I\\QNEBS;SAMPLEDB_000;SAMPLE TRADING (M) SDN.                                                               | 01UPC9BdHRyaWJ1dGU<br>+DQogIDwyTGljZW5zZUF(                                           | OdHJpYnVOZXM                                                         | tomes tomes ign                                                                                                 |
| Ç,     | Company Name:                            | SAMPLE    | BHD.;123456-A;99, JALAN 101B,","ProductRey":"OP IIMU-MQNE-<br>ROSE-01LA-PTOP","Is Trail" false, "Database":"DESKTOP-HO5FL0I                                                | +DQogIDxQcm9kdWN0Rm<br>+DQogICAgPEZIYXR1cmU<br>3NDazNiQ3PC9GZWE0dX                    | VhdHVyZXM<br>gbmFtZT0iTW9kdWxlVmF<br>IIPa0KICAalDxGZWE0dX.           | FsdWUxlj4yMTQ                                                                                                   |
| 14     | Reg No:                                  | 123456    | QNEBSS;SAMPLEDB_000", "DealerCode":"", "CompanyName": "SA                                                                                                    | vZHVsZVZhbHVIMil                                                                      |                                                                      |                                                                                                    |
| -      | Phone:                                   | (603) 9.  | A", "Phone":"(603) 9133 8888", "Fax "null, "Email":"admin@sample-                                                                                                    | W1IPSJNb2R1bGVWYWx1                                                                   | IZTMiPjkNDc00DM2NDc                                                  | c8L0ZIYXR1cm                                                                                                    |
| 5      | Fax:                                     |           | software.com; Contact : , Address I : 99, Jaian 1016,<br>","Address 2":"KL Business Centre,","Address 3":"56100 Kuala                                                      | +DQogICAgPE5hbWU                                                                      | ZITAR ICM VZPGUKICA8Q                                                |                                                                                                    |
|        | Email:                                   | admin@    | Lumpur.","Address4":"Malaysia.","PostCode":null,"WmiProperties":<br>[{"Class":"Win32_LogicalDisk.deviceid=\"c:                                                             | +U0FNUExFIFRSQURJTkc<br>gICA8RW1haWw                                                  | gKE0pIFNETi4gQkhELjw                                                 | vTmFtZT4NCiA                                                                                                    |
|        | Contact:                                 |           | \"","Property":"VolumeSerialNumber","Value":"A6C212C1"},<br>{"Class":"Win32_Processor","Property":"ProcessorId","Value":"BFE<br>BFBFF000206A7"},                           | +YWRtaW5Ac2FtcGxILXNv<br>L0N1c3RvbWVyPg0KICA8<br>LSmcyZUJGdnVhN0dlbTFI                | vZnR3YXJILmNvbTs8L0W<br>U2InbmF0dXJIPk1FVUNJ0<br>UG9RL08wSE1CWjUrSC8 | tYWIsPg0KICA8<br>Q0FKWjdOSWN<br>80T2M3WkFpR                                                                     |
|        | Registration Error.<br>Please check your | network   | {"Class":"Win32_BaseBoard","Property":"Model","Value":""},<br>{"Class":"Win32_BaseBoard","Property":"Manufacturer","Value":"T                                              | WWcwTkJPTwvU2InbmF0                                                                   | HByNHoxZEw4RU11M111<br>dXJIPg0KPC9MaWNlbnN                           | IPg==                                                                                                    |
|        | If this doesn't help                     | o, contac | Save to File Copy to Clipboard                                                                                                    |                                                                                       | <u>Open f</u>                                                        | from File Paste                                                                                                 |
| 10-1-1 |                                          |           | Activate                                                                                                    | Cancel                                                                                | Paste he                                                             | ere                                                                                                    |
| 100    | Connected QLS: localho                   | ost       |                                                                                                    |                                                                                       |                                                                      | A CONTRACTOR OF A CONTRACTOR OF A CONTRACTOR OF A CONTRACTOR OF A CONTRACTOR OF A CONTRACTOR OF A CONTRACTOR OF |

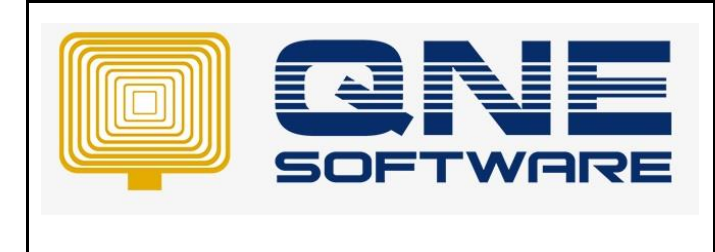

Doc No : 1

Version: 1.00

## 7. Then you can register successfully

| Registration(Unregister | ed)                      |                 |            |         |                | ×              |
|-------------------------|--------------------------|-----------------|------------|---------|----------------|----------------|
| Service Code:           | ZO7JUJ-15IJ0VG-1S95ANC   | -SPC5EU         |            |         |                |                |
| Machine Code:           | 1C90J4H-1SATR24-ZZHTQE   | 3-HVTO57        |            |         |                |                |
| Register with a Pre     | oduct Key                | 0               | Free Trial |         |                |                |
| License Info            |                          |                 |            |         |                |                |
| Product Key:            | OPTIMU-MQNE-ROSE-01LA    | -PTOP           |            |         |                |                |
| Company Profile         |                          | Registration    | $\times$   |         |                |                |
| Company Name:           | SAMPLE TRADING (M) SDN   | Registration Su | iccess!    | 1:      | 99, Jalan 1018 | 3,             |
| Reg No:                 | 123456-A                 | ОК              |            | 2:      | KL Business Ce | entre,         |
| Phone:                  | (603) 9133 8888          |                 | Address    | 3:      | 56100 Kuala L  | umpur.         |
| Fax:                    |                          |                 | Address    | ; 4:    | Malaysia.      |                |
| Email:                  | admin@sample-software.co | om;             | Post Co    | de:     |                |                |
| Contact:                |                          |                 |            |         |                | 😼 Edit Profile |
| Registration Succ       | cess!                    |                 |            |         |                |                |
| Connected OL5: local    | Extend Evaluat           | ion Key 5       | Transfe    | r Out ( | Activate       | Close          |